To Upload Papers to EasyChair.org

1. Log into your EasyChair.org account

2. Select role of "author". If author not displayed, select "All Roles" on the upper right hand side of screen to display the "author" role. (If "author" still is not displayed, please check your log-in information.)

| Conferences                                                                             | CFPs                                                                                                    | Preprints         | Slides | News | Alerts | EasyChair |  |   |           |  |
|-----------------------------------------------------------------------------------------|----------------------------------------------------------------------------------------------------|-------------------|--------|------|--------|-----------|--|---|-----------|--|
| Welcome to EasyChair!                                                                   |                                                                                                    |                   |        |      |        |           |  |   | All roles |  |
| To view all your roles, click on "All roles".                                           |                                                                                                    |                   |        |      |        |           |  |   |           |  |
| То асс                                                                                  | To access any other EasyChair feature, use the main menu.                                                                                                   |                   |        |      |        |           |  |   |           |  |
|                                                                                         |                                                                                                    |                   |        |      |        |           |  |   |           |  |
|                                                                                         |                                                                                                    |                   |        |      |        |           |  |   |           |  |
| EasyChair Preprints                                                                     |                                                                                                    |                   |        |      |        |           |  |   | _         |  |
|                                                                                         | You can now publish your preprints in EasyChair. Click the <b>Preprints</b> menu tab to                                                                     |                   |        |      |        |           |  |   |           |  |
|                                                                                         | access the preprint publishing environment. You can either convert one of your recent<br>EasyChair paper to a preprint or create a completely new preprint. |                   |        |      |        |           |  |   | _         |  |
| Click here to access published preprints.                                               |                                                                                                    |                   |        |      |        |           |  | _ |           |  |
|                                                                                         |                                                                                                    |                   |        |      |        |           |  |   |           |  |
| Your recent EasyChair roles are shown in the table below. Click on a role to access it. |                                                                                                    |                   |        |      |        |           |  |   |           |  |
| Conferer                                                                                | ice                                                                                                    | Role              |        |      |        |           |  |   |           |  |
| ISMCR 20                                                                                | 19 <sup>5</sup>                                                                                                    | <u>ubreviewer</u> |        |      |        |           |  |   |           |  |
|                                                                                         |                                                                                                    | autior            |        |      |        |           |  |   |           |  |

3. You will be brought to the below screen. Click on the "View" magnifying glass icon: New Submission Submission 1 ISMCR 2019 CFP" News Alerts EasyChair

|   |                                                                                                    | My Submissions | for ISMCR 2019 |          |         |  |  |  |  |  |
|---|----------------------------------------------------------------------------------------------------|----------------|----------------|----------|---------|--|--|--|--|--|
|   | Using the submission author environment you can view or manage your submissions to ISMCR 2019. You can make new submissions or update your previous submissions. |                |                |          |         |  |  |  |  |  |
|   | To make a new submission click on "New Submission".                                                                                                    |                |                |          |         |  |  |  |  |  |
|   | To view or update your existing submission click on the corresponding "view" icon.                                                                               |                |                |          |         |  |  |  |  |  |
|   | Additional information about submission to ISMCR 2019 can be found at the <u>ISMCR 2019</u><br>Web page.                                                         |                |                |          |         |  |  |  |  |  |
|   | Questions about submissions can be sent to the conference contact emails<br>MPatrick@ieee.org.                                                                   |                |                |          |         |  |  |  |  |  |
| F | Please note that if you do nothing (not even click on the menu) for more than two hours, your session will gene and you will have to log in again.               |                |                |          |         |  |  |  |  |  |
|   | #                                                                                                    | Authors        | Title View     | paper    | Program |  |  |  |  |  |
|   | 1                                                                                                    | Stromeyer      | -0             | <b>7</b> |         |  |  |  |  |  |

4. You will be brought to the screen below. Click on "Update File" in the upper right hand box as shown below:

|   | New Submission                                                                                                    | Submission 1                  | ISMCR 2019 | CFP | News | Alerts | EasyChair |  |  |  |
|---|----------------------------------------------------------------------------------------------------|-------------------------------|------------|-----|------|--------|-----------|--|--|--|
|   | ISMCR 2019 Submission 1<br>If you want to change any information about your paper, use links in the upper right corner.<br>For all questions related to processing your submission you should contact the conference<br>organizers. Click here to see information about this conference. |                               |            |     |      |        |           |  |  |  |
| ľ | Paper 1 Title:                                                                                                    |                               |            |     |      |        |           |  |  |  |
|   |                                                                                                    |                               |            |     |      |        |           |  |  |  |
|   | Paper:                                                                                                    | Paper: 20 (Apr 05, 00:26 GMT) |            |     |      |        |           |  |  |  |
|   | Author keywo                                                                                                    | rds:                          |            |     |      |        |           |  |  |  |
|   | Abstracts                                                                                                    | Facility of the second        | MEAL       |     | 6.   | i      | ·· · · ·  |  |  |  |
|   | Abstract:                                                                                                    |                               |            |     |      |        |           |  |  |  |

5. This will bring you to the page that allows you to update the file submitted from the Abstract to the full paper.

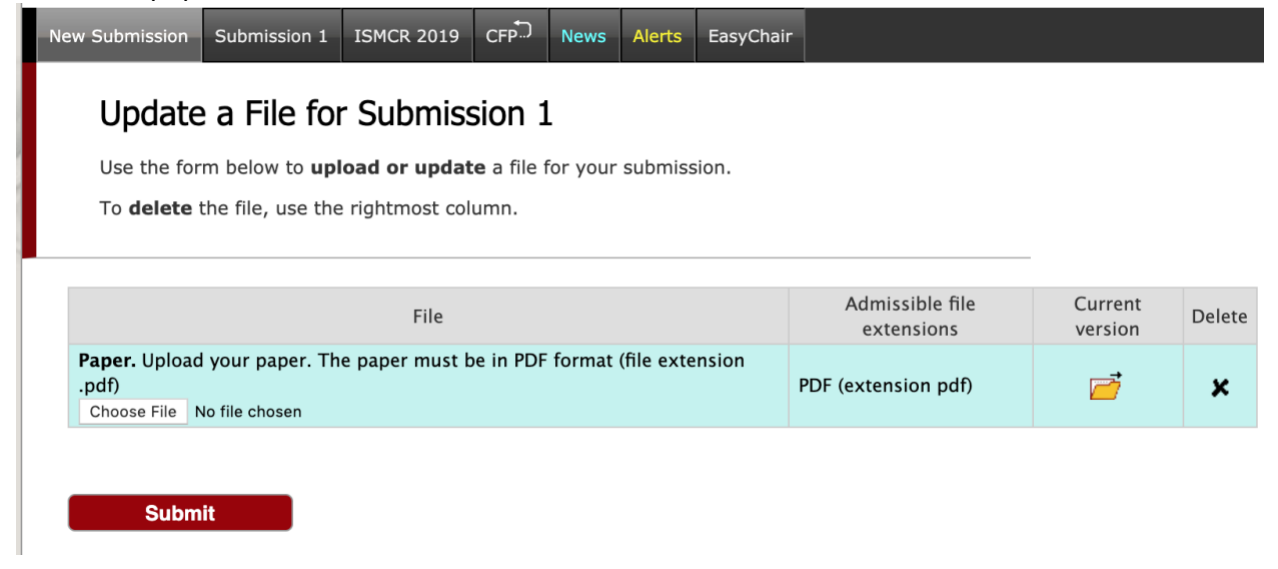